# <u>Report Bid Opportunity List in the Equal Opportunity Compliance</u> (EOC) System

The Bid Opportunity List is a list of firms that bid on DOT-assisted projects. The prime will report all subs they received quotes from when bidding in EOC. This includes both **DBEs** and **Non-DBEs**.

Select the Bidders Opportunity tab and enter proposal id in the proposal id box. Next click Search

| Home Subcontractor Contacts Bidder Opportunity Sub Agreements                            |                                      |
|------------------------------------------------------------------------------------------|--------------------------------------|
| Contractor   Bidder Opportunity Proposal Searc. 🔞                                        |                                      |
| Step 1: Sele                                                                             |                                      |
|                                                                                          |                                      |
| Enter a Proposal ID OR Select a Proposal Category and select any of the                  |                                      |
| optional fields (Start Dates, End Dates, District) to search the available<br>Proposals. |                                      |
|                                                                                          |                                      |
| Proposal ID / LAP Agreement ID: T2624                                                    |                                      |
| - OR -                                                                                   | []                                   |
| Proposal Category: Select Contract Category  *                                           | Note: User <u>can also</u> search by |
| Begin Advertise Date: End Advertise Date:                                                | using the proposal category          |
|                                                                                          | drop down and the advertise          |
| District: ALL V                                                                          | proposal                             |
|                                                                                          | ртороза                              |
| Search                                                                                   |                                      |

Select the **proposal id**(i.e. click on the proposal number)

|               | Searc          | ch          |                        |
|---------------|----------------|-------------|------------------------|
|               |                | :           | Showing items 1-0 of 0 |
| Proposal ID + | Advertise Date | Description | Summary                |
| <u>T2624</u>  | 5/13/2016      | I-10 (SR 8) |                        |
|               | •              |             |                        |
|               |                |             |                        |

Select the Add Subcontractors button. NOTE: If user <u>does not</u> have subcontractors, select the Submit with No Subcontractor button

|                                            |                | Proposal Summary for Proposal: T2624 - I-10 (SR 8) |
|--------------------------------------------|----------------|----------------------------------------------------|
| dvertisement Date:<br>otal Number of Subs: | 5/13/2016<br>0 |                                                    |

### Select the **Search Master Vendor File** button as shown below

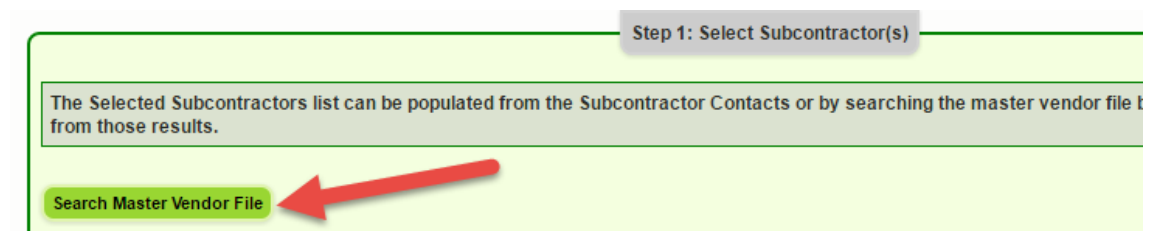

➢ In the Find Vendor screen, search sub by Vendor ID (federal tax id#) OR Name. If using the vendor id to search, put an F at the beginning of the number

|              |   | Vendor Sea                                                  |
|--------------|---|-------------------------------------------------------------|
| Vendor ID #: |   |                                                             |
| F122345678   | _ | Search on either Vendor ID (<br>partial name may be entered |
|              |   | Search EOC Vendor File but                                  |
| Name:        |   | Extended Search of Master                                   |
| Jenkins      |   |                                                             |

Select Search EOC Vendor File button, if firm <u>does not</u> appear, select the Extended Search of Master Vendor

| Begins With  Cont<br>Note: 3 character min when | tains ()<br>using "legus With', 5 character min when using 'Contains' |  |
|-------------------------------------------------|-----------------------------------------------------------------------|--|
| Search EOC Vendor F                             | File Extended Search of Master Vendor                                 |  |

> Next click Select

| Available Vendor(s): |             |                      |     |                   |  |  |
|----------------------|-------------|----------------------|-----|-------------------|--|--|
|                      |             |                      | Sho | owing item 1 of 1 |  |  |
| Select               | Vendor ID + | Vendor Name          | MBE | DBE               |  |  |
| Select               | F591911968  | JENKINS PAINTING INC | No  | Yes               |  |  |

### Click Add Selected Vendors

#### Available Vendor(s):

There are no available vendors that match the search criteria and have not already been selected.

| Vendor(s) Selected: |             |                      |
|---------------------|-------------|----------------------|
| Remove              | Vendor ID + | Vendor Name          |
| Remove              | F591911968  | JENKINS PAINTING INC |
| Add Selected Vendo  | rs Cancel   |                      |

Select the <u>Sub</u> and click the plus arrow (+) to add the Sub. -> (Helpful tip: To select multiple vendors, hold down Shift key on keyboard and click the subs you want to add)

| Select from Subcontractor Contacts                  |   | elected Subcontractor(s)              |
|-----------------------------------------------------|---|---------------------------------------|
| F593593517 - CDS MANUFACTURING INC                  |   |                                       |
| F590879719 - INGRAM SIGNALIZATION INC               |   |                                       |
| F591911968 - JENKINS PAINTING INC                   |   |                                       |
| F592582822 - TRAFFIC CONTROL PRODUCTS OF FLORIDA IN | C |                                       |
|                                                     |   |                                       |
|                                                     |   |                                       |
|                                                     | - | · · · · · · · · · · · · · · · · · · · |

### Click Continue

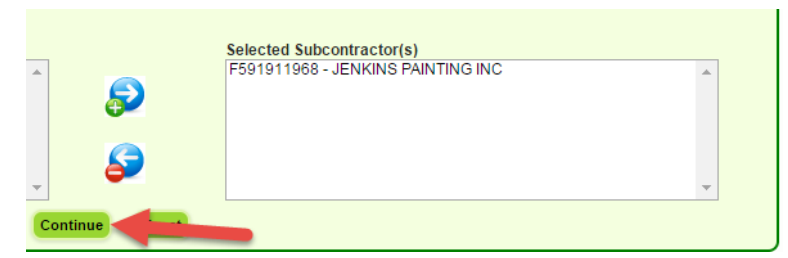

# Select the Add New Specialty code link(i.e. work type)

| Certification: DBE     | Remove Vendor |
|------------------------|---------------|
| Remove Specialty Code  |               |
| Add New Specialty Code |               |

# Pick the specialty code from the list

| I | Select from Su | bcontractor Contacts                                        | Selected Sul | bcg      | ontractor(s)  |
|---|----------------|-------------------------------------------------------------|--------------|----------|---------------|
| I | F593593517 -   | Select Specialty                                            |              | -        | JENKINS PAINT |
| I | F590879719 -   | 020000 - PROJECT DEVELOPMENT & ENVIRONMENTAL (PD&E) STUDIES |              |          |               |
| I | F592582822 -   | 030000 - HIGHWAY ROADWAY DESIGN                             |              |          |               |
| I |                | 030100 - MINOR HIGHWAY DESIGN                               |              |          |               |
| I |                | 030200 - MAJOR HIGHWAY DESIGN                               |              |          |               |
| I |                | 030300 - CONTROLLED ACCESS HIGHWAY DESIGN                   |              |          |               |
| I |                | 040000 - HIGHWAY BRIDGE DESIGN                              |              |          |               |
| I |                | 040101 - MISCELLANEOUS STRUCTURES                           |              |          |               |
| I |                | 040102 - MINOR BRIDGE DESIGN                                |              |          |               |
| l |                | 040201 - MAJOR BRIDGE DESIGN CONCRETE                       |              |          |               |
|   |                | 040202 - MAJOR BRIDGE DESIGN STEEL                          |              |          |               |
|   |                | 040203 - MAJOR BRIDGE DESIGN SEGMENTAL                      |              |          |               |
| 1 |                | 040301 - COMPLEX BRIDGE DESIGN CONCRETE                     |              |          |               |
| I |                | 040302 - COMPLEX BRIDGE DESIGN STEEL                        |              |          |               |
| I |                | 040400 - MOVABLE SPAN BRIDGE DESIGN                         |              |          |               |
| I |                | 050000 - BRIDGE INSPECTION                                  |              |          |               |
| I | [              | 050100 - CONVENTIONAL BRIDGE INSPECTION                     |              |          |               |
| I | Cartification  | 050200 - MOVABLE BRIDGE INSPECTION                          |              |          |               |
| I | Certification  | 050300 - COMPLEX BRIDGE INSPECTION                          |              |          |               |
| I | Pomovo         | 050400 - BRIDGE LOAD RATING                                 |              | +        |               |
| I | Remove         | Palast Presidty                                             |              | -        |               |
| I | Itemove        | Select Specialty                                            |              | <u> </u> | Q             |
|   |                |                                                             |              |          |               |

Note: User can also use the magnifying glass icon to search for the description

| tification: DBE             |                                                                   |                          | Remove \   | /endor                  |   |
|-----------------------------|-------------------------------------------------------------------|--------------------------|------------|-------------------------|---|
| nove Special<br>nove Select | ty Code<br>Specialty                                              |                          |            |                         |   |
| Add New Specia              | Ity Code                                                          |                          |            |                         |   |
|                             |                                                                   |                          | _          |                         |   |
| Search for                  | Specialty Area Codes                                              | •                        |            | ×                       | : |
|                             |                                                                   | Specialty Code Search    |            |                         |   |
| Code:                       |                                                                   | Begins With 🔘            | Contains 🖲 |                         |   |
| Description:                |                                                                   | Begins With 🔘            | Contains 🖲 |                         |   |
|                             | <b>X</b> 5                                                        | earch Specialty Codes    | 4          |                         |   |
|                             |                                                                   |                          | Sho        | owing items 1-15 of 282 |   |
| -                           |                                                                   |                          |            |                         |   |
| Code +                      | )escription                                                       |                          |            |                         |   |
| Code                        | Description<br>PROJECT DEVELOPMENT & EN                           | IVIRONMENTAL(PD&E) STUDI | ES         |                         |   |
| Code ◆                      | Description<br>PROJECT DEVELOPMENT & EN<br>HIGHWAY ROADWAY DESIGN | I√IRONMENTAL(PD&E) STUDI | ES         |                         |   |

Click the Save and Submit to FDOT button. However, if user is not ready to submit to FDOT but would like to save, click the Save Do Not Submit to FDOT

|                                                                                                    |                                              | F591911968 - JENKINS PAINTING INC |  |  |  |  |
|----------------------------------------------------------------------------------------------------|----------------------------------------------|-----------------------------------|--|--|--|--|
| Certificatio                                                                                                    | n: DBE                                       | Remove Vendor                     |  |  |  |  |
| Remove         Specialty Code           Remove         020000 - PROJECT DEVELOPMENT & ENVIRONMENTAL(PD&E) STUDIES |                                              |                                   |  |  |  |  |
| Add New Specialty Code                                                                                            |                                              |                                   |  |  |  |  |
| Save and S                                                                                                    | ubmit to FDOT Save and Do Not Submit to FDOT | Reset                             |  |  |  |  |

> Click **Ok** when confirmation message displays

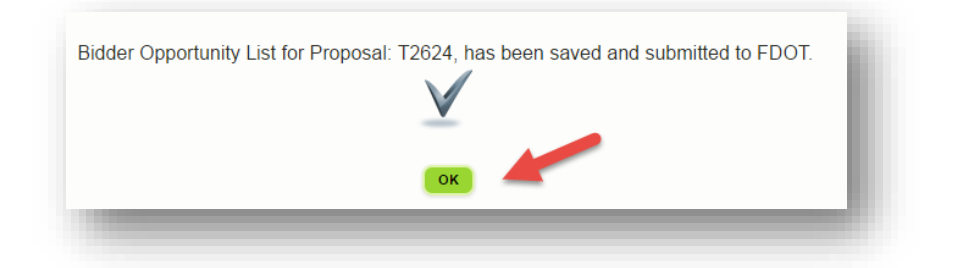

Run the Bidder Opportunity List report located in the Reports tab to view entries submitted

| Reports                                                     |                                                        |
|-------------------------------------------------------------|--------------------------------------------------------|
| Report Menu 🕲                                               | Report Criteria for the Bidder Opportunity List Report |
| Bidder Opportunity                                          |                                                        |
| Bidder Opportunity List Report                              | Select All / Proposal ID Report Format                 |
| Contract                                                    | Proposal ID                                            |
| Contracts Not Reported                                      |                                                        |
| Contracts Not Reported Active<br>D/W Contracts Not Reported | Proposal ID / LAP Agreement ID: T2624 *                |
| Contract List Report                                        |                                                        |
| Commitment Payment Comparison Report                        |                                                        |
| DBE Commitments                                             | Submit                                                 |